# Log In Aktiva

Log In di Aktiva menggunakan User dan Password yang diberikan tim Jaringan IDN.

Duration 3 minute(s)

#### Contents

Introduction Step 1 - Buka Aktiva di Browser Step 2 - Masukkan User dan Password Step 3 - Selesai Comments

## Introduction

Aktiva Yayasan adalah Portal Akuntansi yang telah disesuaikan dengan ketentuan ISAK 35 sebagai pelaporan keuangan pendidikan keuangan nirlaba.

#### Step 1 - Buka Aktiva di Browser

Silakan copy url Aktiva yang Anda dapatkan dari Tim Jaringan IDN di browser PC/Laptop Anda.

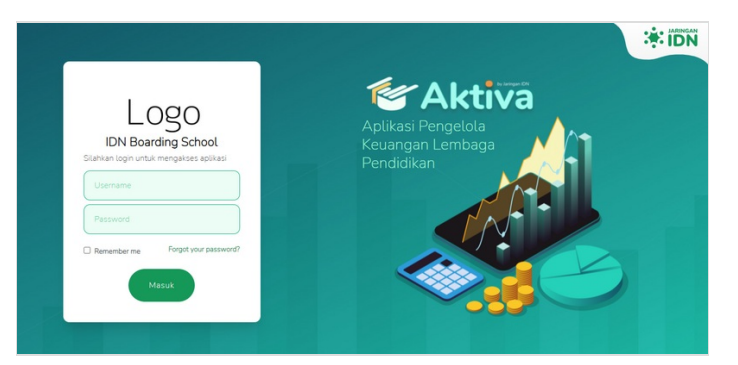

### Step 2 - Masukkan User dan Password

Silahkan isikan user dan password yang Anda terima dari tim Jaringan IDN.

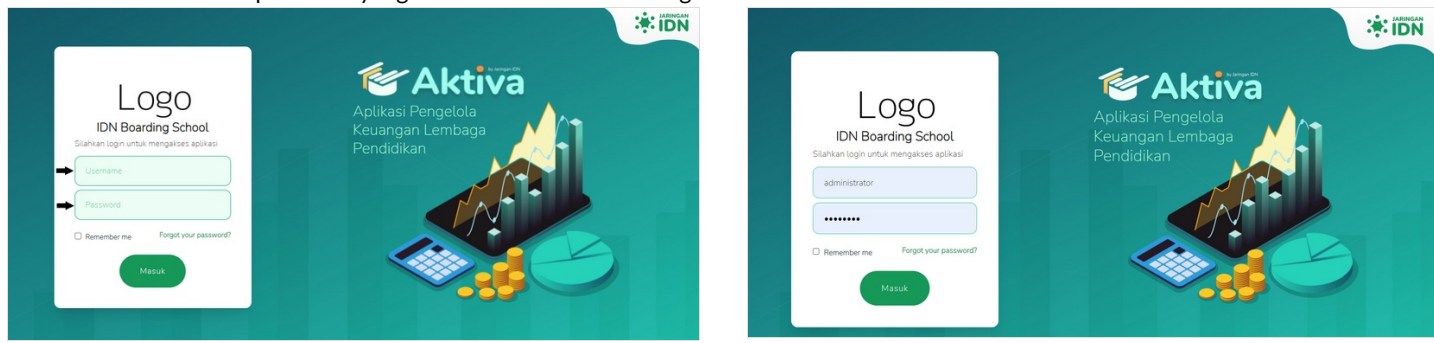

# Step 3 - Selesai

Tampilan Aktiva akan muncul di layar monitor Anda.

|                    | 21, 9:01:44 C Admini:<br>Sekolah J                                                    | ministrator<br>olah Jaringar                                                                            |
|--------------------|---------------------------------------------------------------------------------------|----------------------------------------------------------------------------------------------------|
|                    |                                                                                       |                                                                                                    |
| ٣                  | 12-2021 C R                                                                           | <b>S</b> Refresh                                                                                        |
|                    |                                                                                       |                                                                                                    |
|                    |                                                                                       |                                                                                                    |
|                    |                                                                                       |                                                                                                    |
|                    |                                                                                       |                                                                                                    |
|                    |                                                                                       |                                                                                                    |
|                    |                                                                                       |                                                                                                    |
|                    |                                                                                       |                                                                                                    |
| Mei 2021 Juni 2021 | 041 2021 Nov 2021 Des 2                                                               | Des 2021                                                                                                |
| 3                  | Ael 2021 Juli 2021 Juli 2021 Agt 2021 Sept 2021 G<br>Net Profe Pengeluaran Pendapatan | Ael 2021 Juni 2021 Juli 2021 Agt 2021 Stept 2021 Old 2021 Nev 2021<br>Net Protit Pengeluaran Pendapatan |